# INSTRUCTIONS FOR DOWNLOADING THE TIME REGISTRATION APP FOR APPLE

Step 1: Install the 'Cisco Secure Client' app on your phone, it looks like this:

Step 2: Install the 'Oracle HCM Cloud' app on your phone, it looks like this:

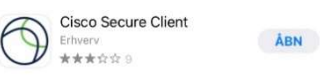

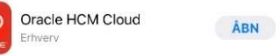

**Step 3:** Open the Cisco Secure Client app.

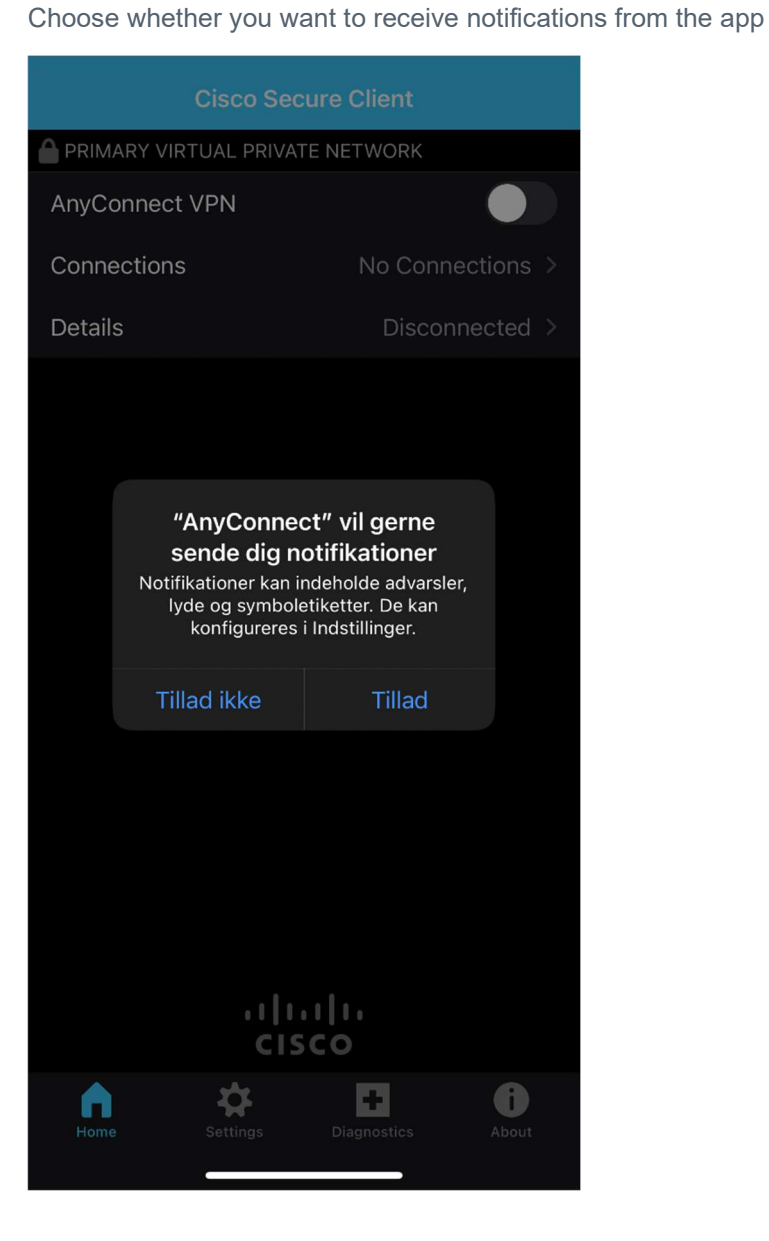

# **Cisco Secure Client** PRIMARY VIRTUAL PRIVATE NETWORK AnyConnect VPN 6.2 Connections No Connections Details Disconnected > allalla CISCO \$ + 0 Home

Step 4: Click on 'Connections'

Step 5: Click on 'Add VPN Connection...'

| K Back  | VPN Conne  | ctions      |             |
|---------|------------|-------------|-------------|
| 6       |            |             |             |
| Add VPN | Connection |             |             |
|         |            |             |             |
|         |            |             |             |
|         |            |             |             |
|         |            |             |             |
|         |            |             |             |
|         |            |             |             |
|         |            |             |             |
|         |            |             |             |
|         |            |             |             |
|         |            |             |             |
|         |            |             |             |
|         |            |             |             |
| Home    | Settings ( | Diagnostics | ()<br>About |
|         | <u>c</u>   |             |             |

**Step 6:** for 'Description' write 'AAU' For 'Server Address' write 'ssl-vpn1.aau.dk' Press **'Save'** 

| Cancel Ac      | d VPN Connection | Save      |
|----------------|------------------|-----------|
|                |                  |           |
| Description    | AAU              |           |
| Server Address | sel-von1 aau dk  |           |
| Server Address | ssi-vpm.aau.uk   |           |
| Advanced       |                  |           |
|                |                  |           |
|                |                  |           |
|                |                  |           |
|                |                  |           |
|                |                  |           |
|                |                  |           |
|                |                  |           |
|                |                  |           |
|                |                  |           |
|                |                  |           |
|                |                  |           |
|                |                  |           |
|                |                  |           |
|                |                  |           |
|                |                  |           |
|                |                  | <b>()</b> |

## Step 7: Press 'Allow'/'Tillad'

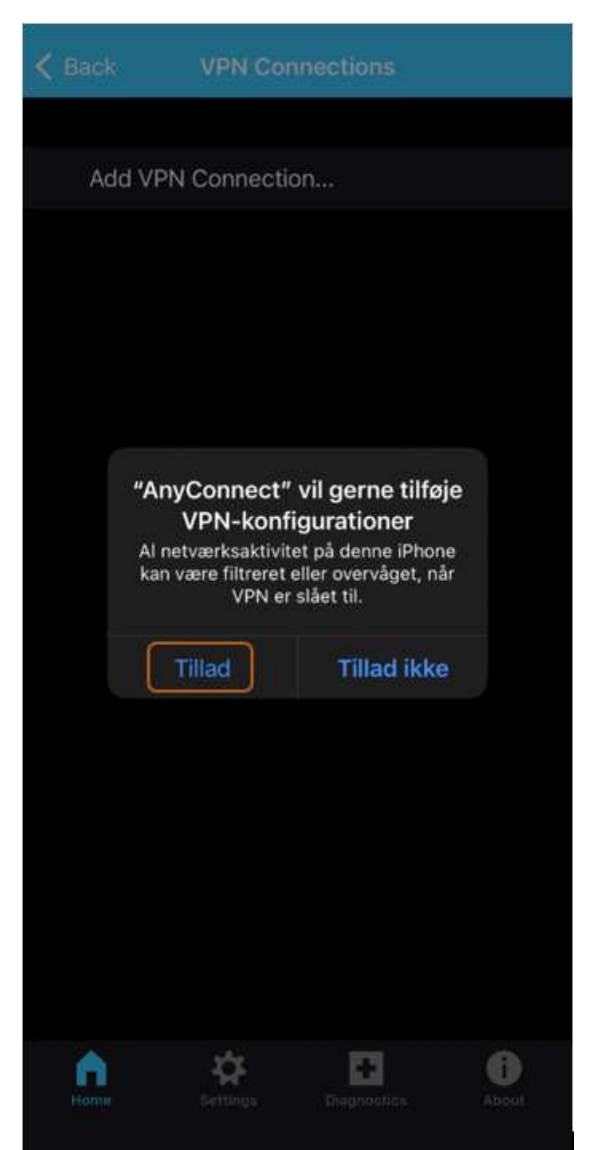

## Step 8: Press 'Back'

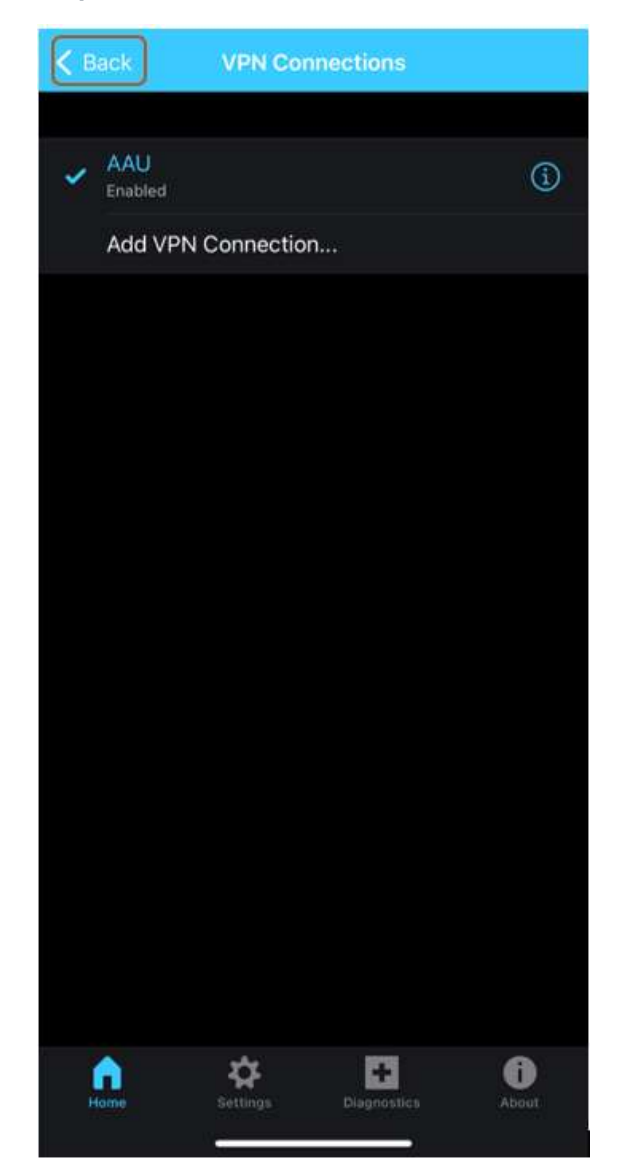

**Step 9:** Swipe the button to 'AnyConnect VPN' to the right

|              | Cisco Seci   | ure Clier | nt         |      |
|--------------|--------------|-----------|------------|------|
|              | UAL PRIVAT   | E NETWO   | RK         |      |
| AnyConnect \ | VPN          |           |            |      |
| Connections  |              |           | A          | AU > |
| Details      |              | D         | lisconnect | ed ⇒ |
|              | 11/11<br>CIS |           |            |      |
| Home         | Settings     | Diagnosti | ios At     | Deut |

Step 10: Enter your VPN username and password Press 'Connect'

| Cancel       | Authentication                           | Connect      |  |  |
|--------------|------------------------------------------|--------------|--|--|
| Please enter | Please enter your username and password. |              |  |  |
| Username:    | l                                        |              |  |  |
| Password:    |                                          |              |  |  |
|              |                                          |              |  |  |
|              |                                          |              |  |  |
|              |                                          |              |  |  |
|              |                                          |              |  |  |
|              |                                          |              |  |  |
|              |                                          |              |  |  |
|              |                                          |              |  |  |
|              |                                          |              |  |  |
| q w e        | rtyui                                    | орå          |  |  |
| a s d        | fghjk                                    | læø          |  |  |
| Ω Z          | xcvbn                                    | m 🛛          |  |  |
|              |                                          |              |  |  |
| .?123        | Mellemrum                                | Næste        |  |  |
| <b>e</b>     |                                          | $\mathbf{Q}$ |  |  |
|              |                                          |              |  |  |

### Step 11: Log in with Authenticator

Go back to the Cisco app. You are now logged in to the VPN

| Cisco Secure Client             |                       |            |           |  |
|---------------------------------|-----------------------|------------|-----------|--|
| PRIMARY VIRTUAL PRIVATE NETWORK |                       |            |           |  |
| AnyConnect \                    | /PN                   |            |           |  |
| Connections                     |                       |            | AAU       |  |
| Details                         |                       |            | Connected |  |
|                                 | ۱۱ <b>۱</b> ۱،<br>כוג | ·[1.<br>CO |           |  |
| Home                            | <b>S</b> ettings      | Diagnostic | s About   |  |
|                                 | C                     |            |           |  |

Step 12: Open the 'Oracle HCM Cloud' app Press 'Agree'/'Enig'

## Juridiske vilkår

#### END USER LICENSE AGREEMENT

PLEASE SCROLL DOWN AND READ ALL OF THE FOLLOWING TERMS AND CONDITIONS OF THIS END USER LICENSE AGREEMENT ("Agreement") CAREFULLY BEFORE CLICKING AN "AGREE" OR SIMILAR BUTTON OR INSTALLING or USING THE PROGRAM. THIS agreement IS A LEGALLY BINDING CONTRACT BETWEEN YOU AND ORACLE AMERICA, INC. THAT SETS FORTH THE TERMS AND CONDITIONS THAT GOVERN YOUR USE OF THE PROGRAM. BY CLICKING AN "AGREE" OR SIMILAR BUTTON OR BY INSTALLING AND/OR USING THE PROGRAM, YOU agree TO abide by ALL OF THE TERMS AND CONDITIONS STATED OR REFERENCED HEREIN. IF YOU DO NOT AGREE TO ABIDE BY THESE TERMS AND CONDITIONS, DO NOT CLICK AN "AGREE" OR SIMILAR BUTTON AND DO NOT INSTALL OR USE the Program, YOU MUST ACCEPT AND ABIDE BY THESE TERMS AND CONDITIONS AS PRESENTED TO YOU -ANY CHANGES, ADDITIONS OR DELETIONS BY YOU TO THESE TERMS AND CONDITIONS WILL NOT BE ACCEPTED BY ORACLE AND WILL NOT BE PART OF THIS AGREEMENT.

"Oracle" refers to Oracle America, Inc., for and on behalf of itself and its subsidiaries and affiliates under common control. "You" and "Your" refer to the individual or entity that has agreed to use the program (as defined below) in accordance with this Agreement. "Apple" refers to Apple, Inc.. "Device" refers to the compatible Apple-branded product running the iOS operating system that You own or control. "Program" refers to the software application provided with this

UENIG

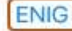

## Step 13:

Under 'Enter your environmental information to get started' / 'Indtast dine miljøoplysninger for at komme I gang' enter the following link:

https://fa-eqtf-saasfaprod1.fa.ocs.oraclecloud.com/

Then press 'Get started!'/'Kom godt I gang!'

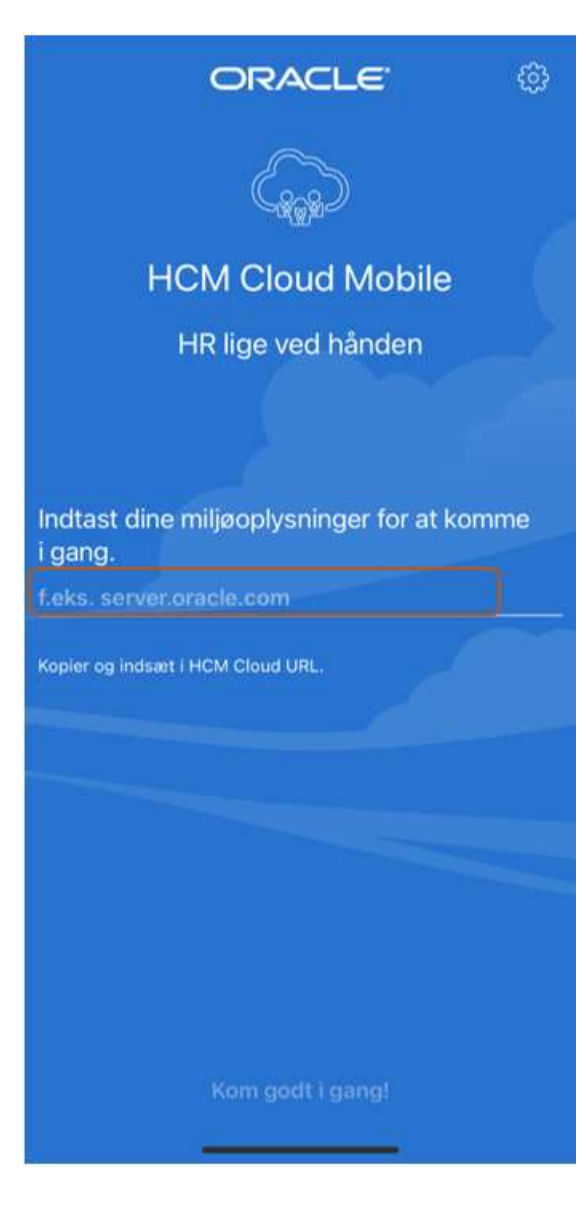

## Step 14: Press 'Continue'/'Fortsæt'

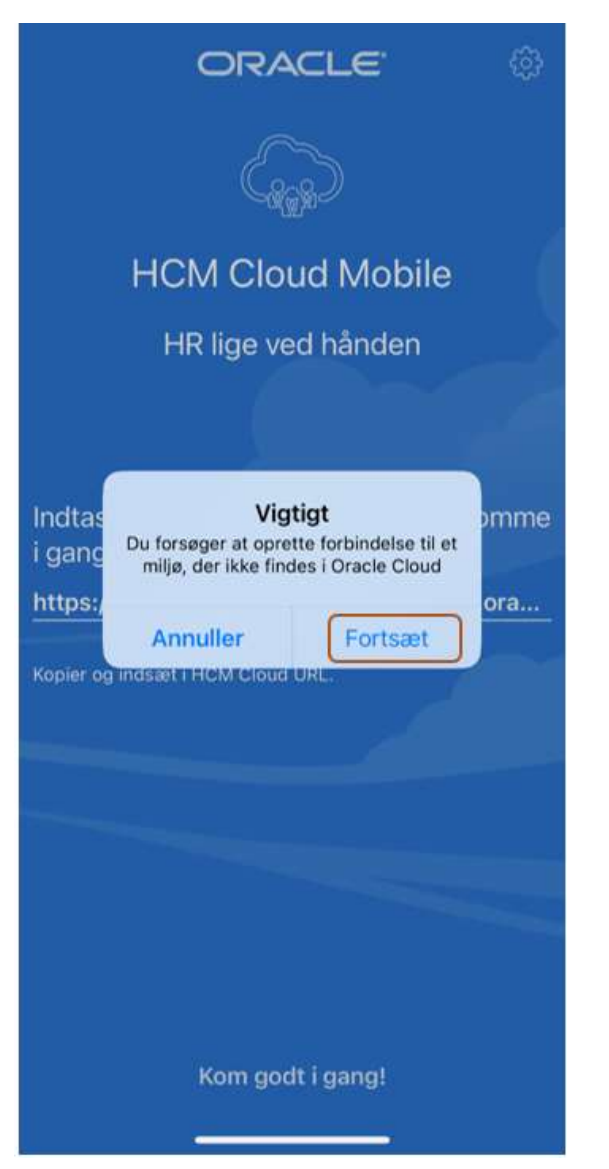

Step 15: Choose whether the app is allowed to send you notifications

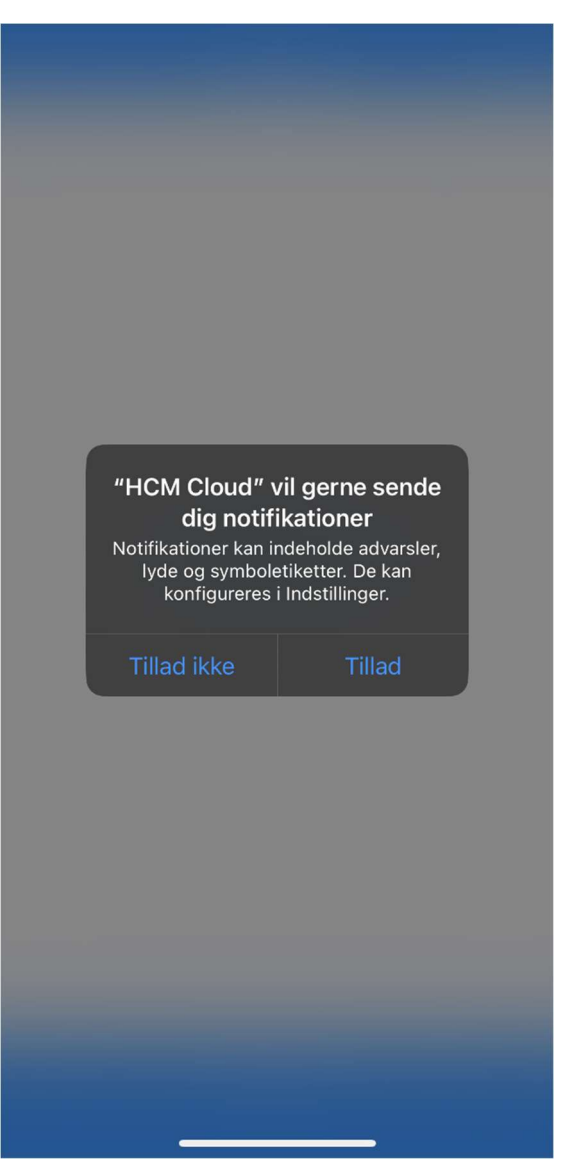

Step 16: Enter your email address under 'log on'.

Press 'Next'/'Næste'

| Log på<br>Mail, telefon eller Skype            |         | A                                                                                                    |
|------------------------------------------------|---------|----------------------------------------------------------------------------------------------------|
| Kan du ikke få adgang til din konto?           |         | AALBORG UNIV<br>DENMARI                                                                                         |
|                                                | Væste   | Log på                                                                                                    |
| 🖏 Indstillinger for logon                      |         | _nogen@example.com                                                                                              |
|                                                |         | Adgangskode                                                                                                    |
|                                                |         | Log på                                                                                                    |
|                                                |         | Log på ved hjælp af et certifik                                                                                 |
|                                                |         |                                                                                                    |
|                                                | cookies | 0.2018 Mercanit Main                                                                                            |
| ilkår for anvendelse personlige oplysninger og |         | The second second second second second second second second second second second second second second second se |

Step 17: Enter your email address and password Press 'Log on'/'Log på'

Primary

Ç

AALBORG UNIVERSITY DENMARK

Step 18: Log in with Authenticator

Step 19: Choose whether you want to stay logged in

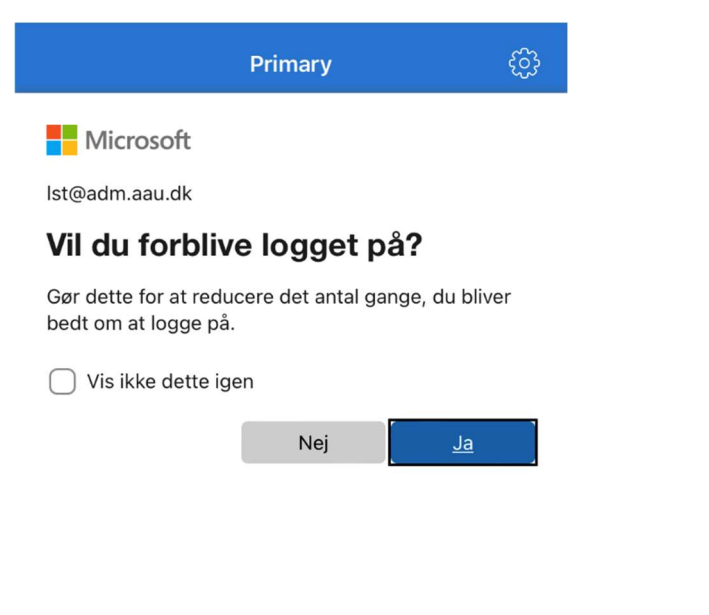

You are now logged into the time registration app, where you can create your timecards (See the instructions for creating a timecard in the time registration app)

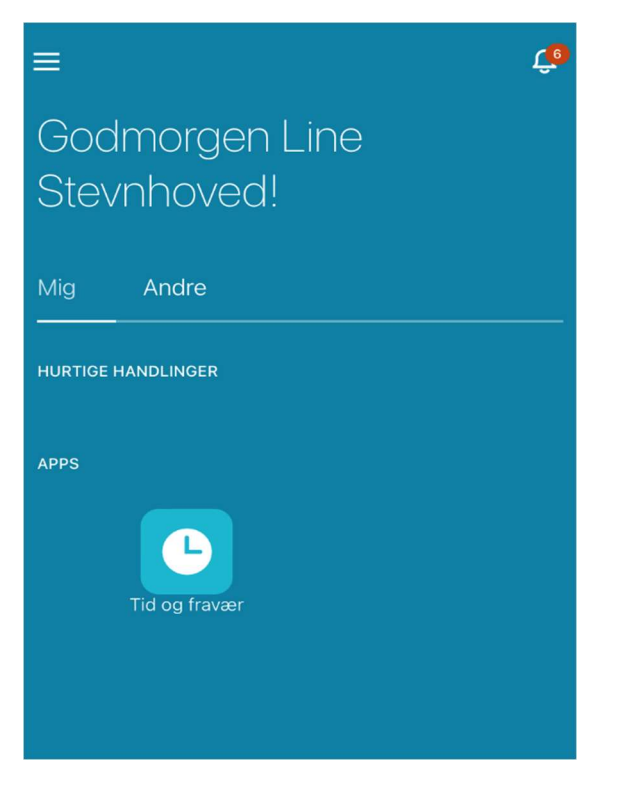

#### Vilkår for anvendelse personlige oplysninger og cookies

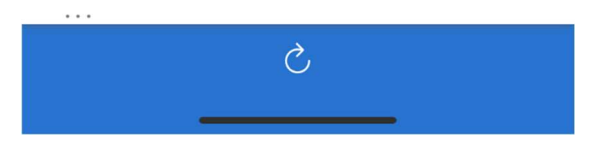

## CONTACT

If you have any questions, please feel free to contact ITS-support via the service portal: <u>www.serviceportal.aau.dk</u>